## **Procédure – Installation programmateurs**

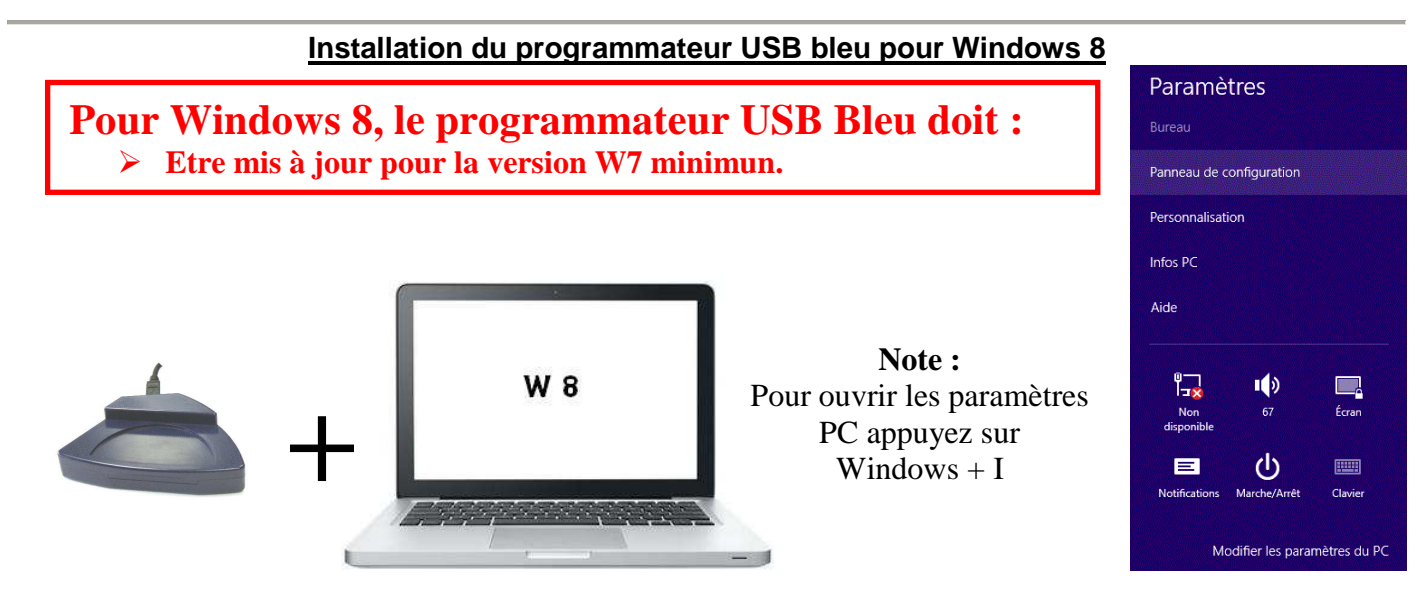

- 1) « Paramètres PC»  $\rightarrow$  « Panneau de configuration »  $\rightarrow$  « Gestionnaire de périphériques ».
- 2) Sélectionnez « Programmateur USB » → Clic droit → Sélectionnez « Mettre à jour le pilote ».

| 4                                                                                                    |                                              | Gestionnaire de périphériques |
|----------------------------------------------------------------------------------------------------|----------------------------------------------|-------------------------------|
| Fichier Action Affichage ?                                                                                      |                                              |                               |
| 🔶 🏟   📰   🗊   📓 🖬   🖄                                                                                           | ! ] 📴 🧛 🚜                                    |                               |
| <ul> <li>cogelec</li> <li>Appareils mobiles</li> <li>Autres périphériques</li> <li>Programmateur US5</li> </ul> |                                              |                               |
| Batteries                                                                                                    | Mettre à jour le pilote                      |                               |
| Biometric                                                                                                    | Désactiver                                   |                               |
| Bluetooth                                                                                                    | Désinstaller                                 |                               |
| <ul> <li>Image: Capteurs</li> <li>Image: Cartes graphiques</li> </ul>                                           | Rechercher les modifications sur le matériel |                               |
| Cartes réseau                                                                                                   | Propriétés                                   |                               |
| Claviers                                                                                                    |                                              |                               |
| 🗇 🖌 Contrôleurs audio, vidé                                                                                     | o et jeu                                     |                               |

3) Sélectionnez « Rechercher un pilote sur mon ordinateur »

|                                                                                                    |                                                          | Gestionnaire de périphériques                                                                                                    |
|----------------------------------------------------------------------------------------------------|----------------------------------------------------------|----------------------------------------------------------------------------------------------------|
| ichier Action Affichage ?                                                                                                    |                                                          |                                                                                                    |
| • 🔶 🚾 🖾 🖾 🖾 🕷                                                                                                    |                                                          |                                                                                                    |
| cogelec     D    D    Appareils mobiles     D    Autres périphériques     D    Programmateur US                                                                                                    | N.                                                       | 📀 👖 Mettre à jour le pilote - Programmateur USB                                                                                                    |
| Batteries                                                                                                    | Mettre a jour le pliote                                  |                                                                                                    |
| <ul> <li>Biometric</li> <li>Bluetooth</li> <li>Capteurs</li> </ul>                                                                                                    | Désactiver<br>Désinstaller                               | Comment voulez-vous rechercher le pilote ?                                                                                                    |
| <ul> <li>Cartes graphiques</li> <li>Cartes réseau</li> <li>Cartes réseau</li> </ul>                                                                                                    | Rechercher les modifications sur le matériel  Propriétés | Rechercher automatiquement un pilote mis à jour                                                                                                    |
| <ul> <li>Contrôleurs audio, vidé</li> <li>Contrôleurs de bus USE</li> <li>Contrôleurs de stockag</li> <li>Contrôleurs IDE ATA/A</li> <li>Entrées et sorties audio</li> <li>Files d'attente à l'impre</li> <li>Lecteurs de disque</li> </ul> | so et jeu<br>3<br>je<br>TAPI<br>sssion :                 | <ul> <li>Windows va rechercher sur votre ordinateur et sur Internet le pilote le plus récent pour votre périphérique, sauf si vous avez désactivé cette fonctionnalité dans les paramètres d'installation du périphérique.</li> <li>         Rechercher un pilote sur mon ordinateur Recherchez et installez manuellement le pilote.     </li> </ul> |
| <ul> <li>Accteurs de DVD/CD-R(</li> <li>Moniteurs</li> <li>Moniteur</li> <li>Périphérique d'acquisit</li> <li>Périphériques de techn</li> </ul>                                                                                             | OM<br>ion d'images<br>ologie mémoire                     |                                                                                                    |
| Périphériques d'interface                                                                                                    | ce utilisateur                                           |                                                                                                    |
| Þ Dériphériques logiciels                                                                                                    |                                                          |                                                                                                    |
| 👂 🜉 Périphériques système                                                                                                    |                                                          | Annuler                                                                                                    |
| Processeurs                                                                                                    |                                                          |                                                                                                    |

## **Procédure – Installation programmateurs**

4) Sélectionnez « Choisir parmi une liste de périphériques sur mon ordinateur ...etc »

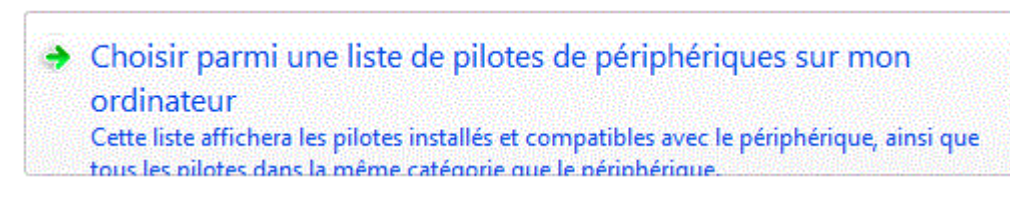

5) Utilisez l'ascenseur pour sélectionnez « Ports (COM et LPT) → Cliquez sur « Suivant » :

| Sélectionnez votre type de périphérique dans la liste ci-dessous.<br>Types de matériels communs : |  |  |
|---------------------------------------------------------------------------------------------------|--|--|
|                                                                                                   |  |  |
| 🏺 Périphériques Universal Serial Bus                                                              |  |  |
| Périphériques Xbox 360                                                                            |  |  |
| 📝 Pilotes non Plug-and-Play                                                                       |  |  |
| Ports (COM et LPT)                                                                                |  |  |
| 🖞 Souris et autres périphériques de pointage                                                      |  |  |
| Sunité Media Center Extender                                                                      |  |  |
| 🕞 Volumes de stockage                                                                             |  |  |

6) Sélectionnez « COGELEC » → « Programmateur USB » → Cliquez sur « Suivant » :

| Choisissez le pilote de p                          | périphé                | érique à installer pour ce matériel.                                                                                                |
|----------------------------------------------------|------------------------|----------------------------------------------------------------------------------------------------|
| Sélectionnez le fabri                              | cant et le<br>qui cont | modèle de votre périphérique matériel et cliquez sur Suivant.<br>ient le pilote que vous voulez installer, cliquez sur Disque fourr |
|                                                    | - <b>1</b> 1           | n zana <mark>ezen</mark> zen zen uze menen zen en en eran zen eran zen zen die eran zen eran zen eran de an die eran die e<br>I     |
| Fabricant                                          | ^                      | Modèle                                                                                                    |
| (Types de port standard)<br>Carte radio GSM Compag |                        | Rogrammateur USB                                                                                                    |
| COGELEC                                            |                        |                                                                                                    |
| DDC<br>5.: CC35                                    | ~                      |                                                                                                    |
| DBC                                                | ~                      |                                                                                                    |

## **Procédure – Installation programmateurs**

7) Cliquez sur « OUI »

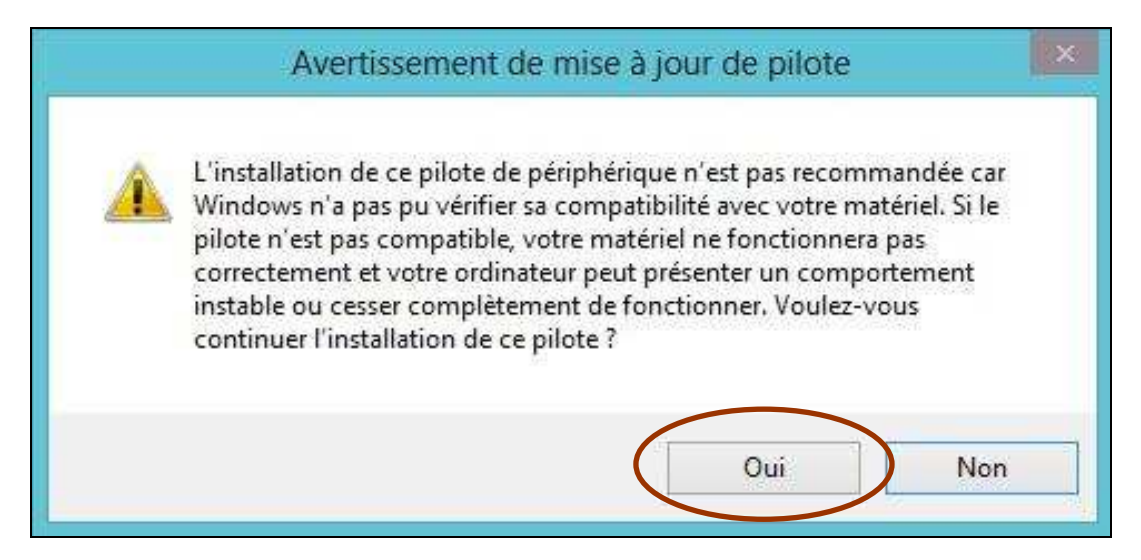

8) Cliquez sur « Fermer»

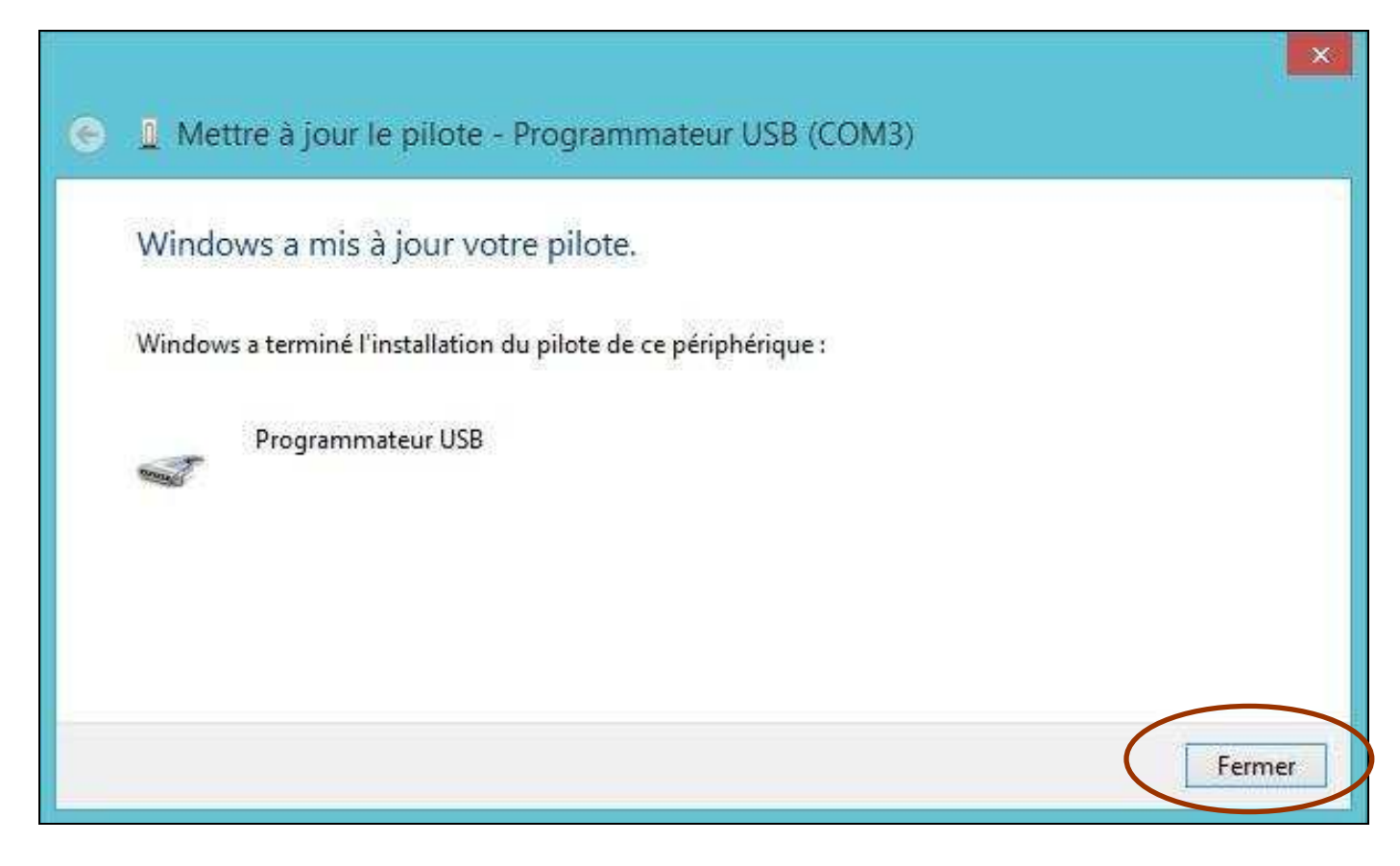